## Orientações para solicitação da ficha catalográfica – Secretaria Administrativa das Pós-graduações (Unemat Campus Cáceres).

- Acesse seu perfil discente no Sigaa;
- Em seguida, acesse o campo "Biblioteca" no menu;

| 😂 Ensino 🍦 Pesquisa  🦈 Extensão  | 🔄 Biblioteca 🚨 Bolsas 🛛 新 Ambientes Virtuais 🛛 🤤 Outros |  |  |  |  |  |
|----------------------------------|---------------------------------------------------------|--|--|--|--|--|
|                                  | Cadastrar para Utilizar os Serviços da Biblioteca       |  |  |  |  |  |
| Não há notícias cadastradas.     | Pesquisar Material no Acervo                            |  |  |  |  |  |
|                                  | Pesquisar Artigo no Acervo                              |  |  |  |  |  |
|                                  | Empréstimos •                                           |  |  |  |  |  |
|                                  | Disseminação Seletiva da Informação 🔹 🕨                 |  |  |  |  |  |
| Turmas do Semestre               | Verificar minha Situação / Emitir Documento de Quitação |  |  |  |  |  |
|                                  | Informações ao Usuário                                  |  |  |  |  |  |
|                                  | Reservas de Materiais                                   |  |  |  |  |  |
|                                  | Servicos ao Usuário                                     |  |  |  |  |  |
| Comunidades Virtuais que partici |                                                         |  |  |  |  |  |

 Ainda no campo "Biblioteca", acesse a opção "Serviços ao usuário" + "Serviços diretos" + "Ficha catalográfica"

| Serviços ao Usuário                              | •          | Serviços Diretos | • | Ficha Catalográfica                    |
|--------------------------------------------------|------------|------------------|---|----------------------------------------|
| Nome                                             |            |                  |   | Normalização                           |
| istão. Governanca e Nenócios nara Coonerativas e | Associação | 99               | 1 | Solicitar Emprestimo entre Bibliotecas |

• Em seguida, clique em "Solicitar Ficha Catalográfica"

• Preencha os campos indicados e finalize a operação.

Supervisão da Biblioteca Supervisão da Biblioteca